# Leitfaden zur korrekten Veranstaltungsanmeldung in den Modulen "Theoretische Philosophie" und "Praktische Philosophie" des dritten BA-Studienjahres

Wenn eine Veranstaltung in den Modulen Praktische oder Theoretische Philosophie nicht in Ihrem Modulkonto erscheint oder Ihr Dozent diese nicht verbuchen kann, wird es vermutlich daran liegen, dass Sie sich falsch zu der Veranstaltung angemeldet haben. In diesem Leitfaden wird erläutert was eine falsche Anmeldung ist und wie Sie sich korrekt zu den Veranstaltungen der Module Praktische Philosophie und Theoretische Philosophie anmelden.

#### 1. In BASIS anmelden

Zunächst melden Sie sich mit Ihrer Uni-ID und Ihrem Passwort in *Basis* (<u>https://basis.uni-bonn.de/</u>) an:

| Zum Anmelden benötigen Sie eine Uni-ID.<br>Die Anmeldung erfolgt mit Ihrer Uni-ID (Studenten: z.B. s5xxxxxx - max. 8 Zeichen) und Ihrem Passwort.                   |
|----------------------------------------------------------------------------------------------------|
| Neue Uni-IDs, die ab dem 7.11.13 erstellt wurden, müssen zur Nutzung freigeschaltet werden. Die Freischaltung erfolgt über die Sei<br>https://gosa.gosa.uni-bonn.de |
| Uni-ID       Passwort       Anmelden                                                                                                    |
| Probleme bei der Anmeldung?                                                                                                    |

## 2. "Veranstaltungen belegen/abmelden" wählen

Sie wählen nun die Funktion "Veranstaltungen belegen/abmelden" und akzeptieren die Bedingungen:

| Funktionen                                                 | Studentisches                          | Leben Vorlesungsverzeichnis Studienangebot Personen                                                                                                    |  |  |  |  |  |
|------------------------------------------------------------|----------------------------------------|----------------------------------------------------------------------------------------------------|--|--|--|--|--|
| Sie sind hier: <u>S</u> i                                  | artseite 🕨 Anschrift / Se              | imesterbeitrag 🕨 Beitragskonto 🕨 Meine Auswertungen 🕨 Veranstaltungen belegen/abmelden                                                                                                    |  |  |  |  |  |
| Ansch                                                      | rift / Semesterbeitrag                 | Wichtige Informationen zur Anmeldung. Bitte sorgfältig lesen!                                                                                                    |  |  |  |  |  |
| <ul><li>Studiu</li><li>Stunde</li></ul>                    | nsverwaltung<br>Inplan                 | Die An- und Abmeldungen durch Nutzung der Selbstbedienungsfunktionen erfolgen zunächst unter Vorbehalt. Informationen z<br>verbindlichen Zulassung entnehmen Sie bitte unter der Funktion "Belegte Veranstaltungen" in Ihrem BASIS-Benutzerkonto.                                      |  |  |  |  |  |
| <ul> <li>Mein S</li> <li>Meine</li> </ul>                  | itudiengangplan<br>Auswertungen        | Sie sind verpflichtet, die ordnungsgemäße Erfassung Ihrer An- oder Abmeldung rechtzeitig durch Einsichtnahme zu kontrollie<br>hrer eigenen Sicherheit empfehlen wir Ihnen zusätzlich, die abgegebenen Belegwünsche als Liste auszudrucken - Sie erreic                                 |  |  |  |  |  |
| • Veran<br>belege                                          | staltungen<br>n/abmelden               | auch diese Funktion über den Menüpunkt "Belegte Veranstaltungen".                                                                                                    |  |  |  |  |  |
| <ul> <li>Belegti</li> <li>Prüfur</li> <li>-abme</li> </ul> | e Veranstaltungen<br>gsan- und<br>dung | Wichtig: Erst wenn Sie diesen Hinweis durch Anklicken des unten stehenden Feldes akzeptiert haben, können Sie mit Ihren<br>gewünschten Aktionen fortfahren. Klicken Sie dazu mit der linken Maustaste auf den "Weiter"-Button und wählen anschließen<br>entsprechende Karteikarte aus. |  |  |  |  |  |
| <ul> <li>Info üb<br/>Prüfur</li> </ul>                     | er angemeldete<br>gen                  | Bedingungen akzeptieren                                                                                                    |  |  |  |  |  |
| <ul> <li>Notens</li> <li>Navida</li> </ul>                 | piegel<br>tion ausblenden              | Ch akzeptiere                                                                                                    |  |  |  |  |  |
|                                                            |                                        | Weiter                                                                                                    |  |  |  |  |  |

### 3. Modul wählen

Danach klicken Sie sich bis zu den Modulen durch und wählen neben dem Modul Theoretische Philosophie bzw. Praktische Philosophie den Button "belegen/abmelden":

| 🖄 Bachelor of Arts Philosophie 20062                                                                     |
|----------------------------------------------------------------------------------------------------|
| Bachelor-Gesamtkonto (vorläufige nach Leistungspunkten gewichtete Zwischennote der<br>erbrachten Modulpr |
| 🕼 8000 Fachkonto Kernfach Philosophie                                                                    |
| 🕓 1000 Pflichtmodule des ersten Studienjahres (42 LP)                                                    |
| 3 2000 Pflichtmodule des zweiten Studienjahres (48 LP)                                                   |
| 🕚 3000 Module des dritten Studienjahres (30 LP)                                                          |
| 🕚 3100 Pflichtmodule des dritten Studienjahres (6 LP)                                                    |
| 🚯 3200 Wahlpflichtmodule des dritten Studienjahres (24 LP)                                               |
| 🔇 3210 Wahlpflichtmodule aus dem Institut für Philosophie                                                |
| 0 501101200 Modul TP: Theoretische Philosophie belegen/abmelden                                          |
| 0 501101300 Modul PP: Praktische Philosophie belegen/abmelden                                            |
| 3220 Wissenschaftliche Grundlagen: Importierte Wahlpflichtmodule aus der Philosophischer                 |
| Fakultät: Es gelten die Bestimmungen des anbietenden Fachs                                               |
| 🚯 3230 Wissenschaftliche Grundlagen: Importierte Wahlpflichtmodule aus anderen Fakultäten:               |
| Es gelten die Bestimmungen des anbietenden Fachs                                                         |

# 4. Das Modul Praktische Philosophie

Nachdem Sie das Modul gewählt haben (in diesem Beispiel "Praktische Philosophie"), erscheint folgende Ansicht:

| 🕛 Lehrangebot für 501101301 Seminar 1                                            |
|----------------------------------------------------------------------------------|
| 🛛 501021301 - Freiheit und Moral - Vorlesung/Seminar 🛛 ท ท                       |
| Platz beantragen 🔲 Priorität: 🔽 💙                                                |
| 🤨 501021302 - Moralische Dilemmata <u>- Sem</u> inar 🛛 🛄                         |
| <u>Platz beantragen</u> 🔲 Priorität: 🚽 💌                                         |
| 🛽 501021303 - Theorien der Menschenwürde - Seminar 🛛 🧾 🧰                         |
| <u>Platz beantragen</u> 🔲 Priorität: 🔤 💌                                         |
| 🤨 501021304 - Mittelalterliche Freiheitslehren (Ausgewählte Texte) - Seminar 🛛 🧰 |
| <u>Platz beantragen</u> 🔲 Priorität: 🔽 🔽                                         |
| 🤨 501021305 - Charakter - Seminar 🛛 🛄 🚺                                          |
| <u>Platz beantragen</u> 🔲 Priorität: 🚽 💌                                         |
| 🕛 Lehrangebot für 501101302 Seminar 2                                            |
| ◎ 501021301 - Freiheit und Moral - Vorlesung/Seminar Linfo                       |
| Platz beantragen 🛄 Priorität: 📔 💌                                                |
| 💿 501021302 - Moralische Dilemmata - Seminar 🛛 🛄                                 |
| Platz beantragen 🛄 Priorität: 📔 💌                                                |
| 💿 501021303 - Theorien der Menschenwürde - Seminar 🛛 🛄                           |
| Platz beantragen 🛄 Priorität: 📔 💌                                                |
| Solo21304 - Mittelalterliche Freiheitslehren (Ausgewählte Texte) - Seminar       |
| Platz beantragen 🛄 Priorität:                                                    |
| Solo21305 - Charakter - Seminar                                                  |
| <u>Platz beantragen</u> 🛄 Priorität: 📔 💌                                         |
| 0 Lebrangebot für 501101303 Seminar 3                                            |
| © 501021301 - Freiheit und Moral - Vorlesung/Seminar                             |
| Platz beantragen Priorität:                                                      |
| ✓ 501021302 - Moralische Dilemmata - Seminar info                                |
| Platz beantragen Priorität:                                                      |
| Solo21303 - Theorien der Menschenwürde - Seminar                                 |
| Platz beantragen 🗆 Priorität: 🔽 💌                                                |
| 🤨 501021304 - Mittelalterliche Freiheitslehren (Ausgewählte Texte) - Seminar 🚺 🧰 |
| Platz beantragen 🗌 Priorität: 🔽                                                  |
| 🤨 501021305 - Charakter - Seminar 🛛 🚺                                            |
| Platz beantragen 🔲 Priorität: 🔽 🐱                                                |

#### 5. Falsche Anmeldung der Lehrveranstaltungen

Angenommen Sie möchten folgende drei Veranstaltungen im Modul Praktische Philosophie besuchen: "Freiheit und Moral", "Moralische Dilemmata" und "Charakter".

| Ola La La Carta E01101201 Comisson 4                                             |
|----------------------------------------------------------------------------------|
| Centrangebot fur SUTIVISUI Seminar 1                                             |
| SU1021301 - Freiheit und Moral - Vorlesung/Seminar                               |
|                                                                                  |
| © 501021302 - Moralische Dilemmata - Seminar                                     |
| Platz beantragen 🗶 Priorität: 📔 💌                                                |
| 501021303 - Theorien der Menschenwürde - Seminar                                 |
| <u>Platz beantragen</u> □ Priorität:                                             |
| 💿 501021304 - Mittelalterliche Freiheitslehren (Ausgewählte Texte) - Seminar 🛄   |
| Platz beantragen 🛄 Priorität:                                                    |
| ◎ 501021305 - Charakter - Seminar                                                |
| Platz beantragen 💢 Priorität: 📔 👻                                                |
| Lehrangebot f ür 501101302 Seminar 2                                             |
| 🤨 501021301 - Freiheit und Moral - Vorlesung/Seminar 🛛 🛄 📩                       |
| Platz beantragen 🗌 Priorität: 👻                                                  |
| 🤨 501021302 - Moralische Dilemmata - Seminar 🛛 🛄                                 |
| Platz beantragen 🔲 Priorität: 🚽 🛩                                                |
| 🕐 501021303 - Theorien der Menschenwürde - Seminar 🛛 🧴 🧰                         |
| Platz beantragen 🗌 Priorität: 🛛 💌                                                |
| 💿 501021304 - Mittelalterliche Freiheitslehren (Ausgewählte Texte) - Seminar 🚺 🧰 |
| Platz beantragen 🗌 Priorität: 📔 😪                                                |
| 🤨 501021305 - Charakter - Seminar 🛛 🧾                                            |
| Platz beantragen 🔲 Priorität: 🚽 🐱                                                |
|                                                                                  |
| 🕛 Lehrangebot für 501101303 Seminar 3                                            |
| 🛽 501021301 - Freiheit und Moral - Vorlesung/Seminar 🛛 🛄                         |
| <u>Platz beantragen</u> 🔲 Priorität: 📔 💌                                         |
| 🤨 501021302 - Moralische Dilemmata <u>- Semi</u> nar 🚺 🧰                         |
| <u>Platz beantragen</u> 🔲 Priorität: 🚽 🐱                                         |
| 😢 501021303 - Theorien der Menschenwürde - Seminar 🛛 🧰 🧰                         |
| <u>Platz beantragen</u> 🔲 Priorität: 🔤 💌                                         |
| 💿 501021304 - Mittelalterliche Freiheitslehren (Ausgewählte Texte) - Seminar 🛛 🧴 |
| Platz beantragen 🔲 Priorität: 🔽 💌                                                |
| 💿 501021305 - Charakter - Seminar 🛛 🚺 🚺                                          |
| Platz beantragen 🔲 Priorität: 🔽 🗸                                                |

Folgende Anmeldung der Lehrveranstaltungen ist **<u>nicht korrekt</u>**:

Auf diese Weise haben Sie zwar alle Veranstaltungen gewählt und diese erscheinen unter der Funktion "Belegte Veranstaltungen" als "zugelassen". Da aber jede Veranstaltung unter der Überschrift "Seminar 1" ausgewählt worden sind, kann aus technischen Gründen nur eine dieser Veranstaltungen am Ende des Semesters verbucht werden. **Das bedeutet, dass nur eine dieser Veranstaltungen angerechnet wird und auch nur eine Veranstaltung im Notenspiegel auftaucht**. Aus diesem Grund ist es sehr wichtig, dass Sie sich korrekt zu den Veranstaltungen anmelden.

## 6. Richtige Anmeldung der Lehrveranstaltungen

Sie möchten also die folgenden drei Veranstaltungen im Modul Praktische Philosophie besuchen: "Freiheit und Moral", "Moralische Dilemmata" und "Charakter".

# Folgende Anmeldung ist **korrekt**:

| 😃 Lehrangebot für 501101301 Seminar 1                                                                                                    |  |  |  |  |  |
|----------------------------------------------------------------------------------------------------|--|--|--|--|--|
| 💿 501021301 - Freiheit und Moral - Vorlesung/Seminar 🛛 🛄                                                                                                    |  |  |  |  |  |
| <u>Platz beantragen 🗙</u> Priorität: 📃 🐱                                                                                                    |  |  |  |  |  |
| 💿 501021302 - Moralische Dilemmata - Seminar 🛛 🧾                                                                                                    |  |  |  |  |  |
| Platz beantragen 🔲 Priorität: 🔽 💌                                                                                                    |  |  |  |  |  |
| 💿 501021303 - Theorien der Menschenwürde - Seminar 🛛 🚺 🚺                                                                                                    |  |  |  |  |  |
| Platz beantragen 🔲 Priorität: 🔽 🔽                                                                                                    |  |  |  |  |  |
| 💿 501021304 - Mittelalterliche Freiheitslehren (Ausgewählte Texte) - Seminar 🛛 🧰                                                                                                    |  |  |  |  |  |
| Platz beantragen 🔲 Priorität: 🔽 🔽                                                                                                    |  |  |  |  |  |
| 🔮 501021305 - Charakter - Seminar 🛛 🚺 🧰                                                                                                    |  |  |  |  |  |
| Platz beantragen 🗖 🛛 Priorität: 🔽 🔽                                                                                                    |  |  |  |  |  |
| U Lehrangebot für 501101302 Seminar 2                                                                                                    |  |  |  |  |  |
| W Lehrangebot für 501101302 Seminar 2                                                                                                    |  |  |  |  |  |
| Lehrangebot für 501101302 Seminar 2 501021301 - Freiheit und Moral - Vorlesung/Seminar info                                                                                                    |  |  |  |  |  |
| <ul> <li>Lehrangebot für 501101302 Seminar 2</li> <li>501021301 - Freiheit und Moral - Vorlesung/Seminar info</li> <li><u>Platz beantragen</u> Priorität:</li> </ul>                                                                                                    |  |  |  |  |  |
| <ul> <li>Lehrangebot für 501101302 Seminar 2</li> <li>501021301 - Freiheit und Moral - Vorlesung/Seminar info</li> <li><u>Platz beantragen</u> Priorität:</li> <li>501021302 - Moralische Dilemmata - Seminar info</li> </ul>                                                                                                    |  |  |  |  |  |
| <ul> <li>Cehrangebot für 501101302 Seminar 2</li> <li>501021301 - Freiheit und Moral - Vorlesung/Seminar info</li> <li><u>Platz beantragen</u> Priorität:</li> <li>501021302 - Moralische Dilemmata - Seminar info</li> <li><u>Platz beantragen</u> Priorität:</li> </ul>                                                                                                    |  |  |  |  |  |
| <ul> <li>Cehrangebot für 501101302 Seminar 2</li> <li>501021301 - Freiheit und Moral - Vorlesung/Seminar info</li> <li><u>Platz beantragen</u> Priorität:</li> <li>501021302 - Moralische Dilemmata - Seminar info</li> <li><u>Platz beantragen</u> Priorität:</li> <li><u>Source Seminar</u> info</li> <li><u>Platz beantragen</u> Priorität:</li> <li><u>Source Seminar</u> info</li> </ul>                                                                                                    |  |  |  |  |  |
| <ul> <li>Lehrangebot für 501101302 Seminar 2</li> <li>501021301 - Freiheit und Moral - Vorlesung/Seminar info</li> <li><u>Platz beantragen</u> Priorität:</li> <li>501021302 - Moralische Dilemmata - Seminar info</li> <li><u>Platz beantragen</u> Priorität:</li> <li>501021303 - Theorien der Menschenwürde - Seminar info</li> <li><u>Platz beantragen</u> Priorität:</li> </ul>                                                                                                    |  |  |  |  |  |
| <ul> <li>Lehrangebot für 501101302 Seminar 2</li> <li>501021301 - Freiheit und Moral - Vorlesung/Seminar info</li> <li><u>Platz beantragen</u> Priorität:</li> <li>501021302 - Moralische Dilemmata - Seminar info</li> <li><u>Platz beantragen</u> Priorität:</li> <li>501021303 - Theorien der Menschenwürde - Seminar info</li> <li><u>Platz beantragen</u> Priorität:</li> <li>501021303 - Theorien der Menschenwürde - Seminar info</li> <li><u>Platz beantragen</u> Priorität:</li> <li>501021304 - Mittelalterliche Freiheitslehren (Ausgewählte Texte) - Seminar info</li> </ul>                                                 |  |  |  |  |  |
| <ul> <li>Lehrangebot für 501101302 Seminar 2</li> <li>501021301 - Freiheit und Moral - Vorlesung/Seminar info</li> <li><u>Platz beantragen</u> Priorität:</li> <li>501021302 - Moralische Dilemmata - Seminar info</li> <li><u>Platz beantragen</u> Priorität:</li> <li>501021303 - Theorien der Menschenwürde - Seminar info</li> <li><u>Platz beantragen</u> Priorität:</li> <li>501021303 - Theorien der Menschenwürde - Seminar info</li> <li><u>Platz beantragen</u> Priorität:</li> <li>501021304 - Mittelalterliche Freiheitslehren (Ausgewählte Texte) - Seminar info</li> <li><u>Platz beantragen</u> Priorität:</li> </ul>     |  |  |  |  |  |
| <ul> <li>Lehrangebot für 501101302 Seminar 2</li> <li>\$ 501021301 - Freiheit und Moral - Vorlesung/Seminar info<br/>Platz beantragen Priorität:</li> <li>\$ 501021302 - Moralische Dilemmata - Seminar info<br/>Platz beantragen Priorität:</li> <li>\$ 501021303 - Theorien der Menschenwürde - Seminar info<br/>Platz beantragen Priorität:</li> <li>\$ 501021303 - Theorien der Menschenwürde - Seminar info<br/>Platz beantragen Priorität:</li> <li>\$ 501021304 - Mittelalterliche Freiheitslehren (Ausgewählte Texte) - Seminar info<br/>Platz beantragen Priorität:</li> <li>\$ 501021305 - Charakter - Seminar info</li> </ul> |  |  |  |  |  |

| Lehrangebot für 501101303 Seminar 3                                            |     |
|--------------------------------------------------------------------------------|-----|
| 💿 501021301 - Freiheit und Moral - Vorlesung/Seminar 🛛 🧾                       |     |
| <u>Platz beantragen</u> 🔲 Priorität: 🔤 💌                                       |     |
| 🕐 501021302 - Moralische Dilemmata - Seminar 🛛 🧴 🧰                             |     |
| <u>Platz beantragen</u> 🔲 Priorität: 🔤 🐱                                       |     |
| 🕐 501021303 - Theorien der Menschenwürde - Seminar 🛛 🧾                         |     |
| <u>Platz beantragen</u> 🔲 Priorität: 🔤 💌                                       |     |
| 🕐 501021304 - Mittelalterliche Freiheitslehren (Ausgewählte Texte) - Seminar 📋 | nfo |
| <u>Platz beantragen</u> 🔲 Priorität: 🔤                                         |     |
| 🤨 501021305 - Charakter - Seminar 🚺 🧰                                          |     |
| <u>Platz beantragen 🗙</u> Priorität: 📃 🐱                                       |     |

Wichtig ist, dass Sie darauf achten, dass Sie die Veranstaltungen jeweils auf die Überschriften "Seminar 1", "Seminar 2" und "Seminar 3" verteilen. Eine Veranstaltung wählen Sie unter der Überschrift "Seminar 1", eine unter der Überschrift "Seminar 2" und eine unter der Überschrift "Seminar 3." Sie setzen das Häkchen jeweils bei "Platz beantragen" und wählen danach die Priorität.

Auch wenn Sie die Veranstaltungen auf **mehrere Semester** verteilen, müssen Sie immer auf die Überschriften achten. Haben Sie beispielsweise ein Seminar im Modul Praktische Philosophie im Wintersemester unter der Überschrift "Seminar 1" angemeldet, müssen Sie im darauffolgenden Semester die anderen Veranstaltungen unter der Überschrift "Seminar 2" bzw. "Seminar 3" anmelden.

## 7. Veranstaltungsanmeldung überprüfen

Ob Sie sich korrekt zu den Veranstaltungen angemeldet haben, können Sie unter der Funktion "Belegte Veranstaltungen" überprüfen:

| v                                                    | Veranstaltung: <u>501001341 Zum Verhältnis von Moralität und Glück</u>                                             |                  |              |                      |              |            |              |  |
|------------------------------------------------------|----------------------------------------------------------------------------------------------------|------------------|--------------|----------------------|--------------|------------|--------------|--|
|                                                      | Keine Gruppe                                                                                                    |                  |              |                      |              |            |              |  |
|                                                      | Leistungspunktekonto -> Kernfach Philosophie -> Drittes Studienjahr -> Wahlpfl. 3 Studienjahr -> Eigene_Wahlmodule |                  |              |                      |              |            |              |  |
|                                                      | -> Prakt. Philos> Prakt. Philos. S1                                                                                |                  |              |                      |              |            |              |  |
|                                                      | teilgen                                                                                                    | ommen : 09.09.20 | 009 13:46:26 | Modulpriorität: 1    |              |            |              |  |
|                                                      | Belegu                                                                                                    | ngsinformation   |              |                      |              |            |              |  |
|                                                      | Tag                                                                                                    | Zeit             | Rhythmus     | Dauer oder Termin    | Raum         | Lehrperson | Hinweis      |  |
|                                                      | Mo.                                                                                                    | 16:00 bis 18:00  | wöchentlich  | von 19.10.2009       | <u>1.070</u> |            | findet statt |  |
|                                                      |                                                                                                    |                  |              |                      |              |            |              |  |
| v                                                    | Veranstaltung: <u>501001361 Freundschaft bei Platon und Aristoteles</u>                                            |                  |              |                      |              |            |              |  |
|                                                      | Keine Gruppe                                                                                                    |                  |              |                      |              |            |              |  |
|                                                      | Leistungspunktekonto -> Kernfach Philosophie -> Drittes Studienjahr -> Wahlpfl. 3 Studienjahr -> Eigene_Wahlmodule |                  |              |                      |              |            |              |  |
|                                                      | -> Prakt. Philos> Prakt. Philos. S2                                                                                |                  |              |                      |              |            |              |  |
| teilgenommen : 09.09.2009 13:46:26 Modulpriorität: 1 |                                                                                                    |                  |              |                      |              |            |              |  |
| Belegungsinformation                                 |                                                                                                    |                  |              |                      |              |            |              |  |
|                                                      | <b>T</b>                                                                                                    | 7.14             | Dividiance   | Deres and a Transfer | D            |            |              |  |
|                                                      | Tag                                                                                                    | ∠eit             | Rnytnmus     | Dauer oder Termin    | Raum         | Lenrperson | Hinweis      |  |
|                                                      | Mo.                                                                                                    | 14:00 bis 16:00  | wöchentlich  | von 19.10.2009       | <u>1.070</u> |            | findet statt |  |

In diesem Beispiel sehen Sie, dass eine Veranstaltung als "Prakt. Philos. S1" (Praktische Philosophie Seminar 1) und eine Veranstaltung als "Prakt. Philos. S2" (Praktische Philosophie Seminar 2) angemeldet worden ist. Dies ist soweit richtig. Falsch wäre es dann, wenn beide Veranstaltungen als "Prakt. Philos. S1" oder beide als "Prakt. Philos. S2" angemeldet wären.

Falls Ihnen auffällt, dass Sie sich falsch angemeldet haben, nutzen Sie die Nachbelegungsphase um ihre Veranstaltungsanmeldungen zu korrigieren oder wenden Sie

sich über das Kontaktformular an die Studienberatung des Fachs Philosophie:

http://www.philosophie.uni-bonn.de/kontakt/kontaktformular